## **Instructions for Making Optional e-Fund Payments**

Go to www.mcpss.com

- Click Our Schools
- Click School i.e. LeFlore High
- Click Visit School Website
- Click 4<sup>th</sup> icon (e-Funds for schools) at Top Left of Page...Lay Cursor on Icon to Display
- Click Optional Fees (Left Side Margin)
- Look up Student(s)
- Click Continue as Guest
- Manage Students

## Add Students:

Last Name\* *Example: Smith* 

Student or Family Number\* <u>Example:</u> S123456

- Click Add Student(s) Blue Tab
- Click Continue on to Optional Fees Green Tab
- Click Beneath School i.e. LeFlore High for options to pay
- Place amount to be paid as you would to make an online purchase